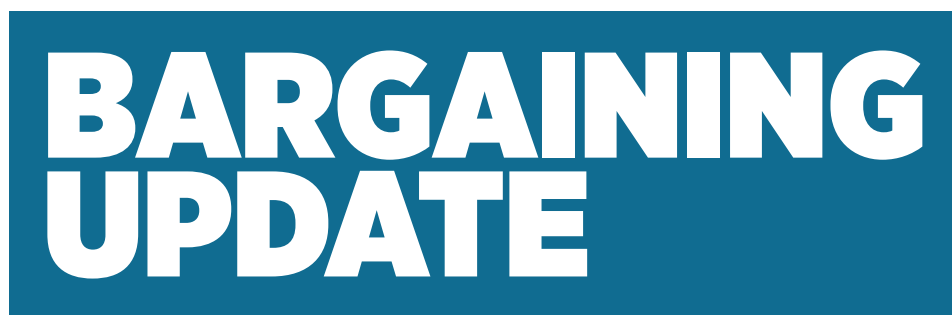

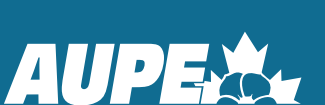

# **COVENANT HEALTH** LOCALS 040, 046 - COVENANT HEALTH GENERAL SUPPORT SERVICES

# **Bargaining Begins**

The Covenant Health General Support Services negotiating team met with the employer on March 26 and 27 to begin bargaining.

We discussed our proposals in a fairly respectful tone, but the employer's proposals ultimately fall short of what members deserve.

#### **Covenant Health's proposals**

The employer offered the same basic deal that other employers have offered AUPE members. They proposed a 4 year deal with rollbacks and the following wage adjustments:

2024: 2% 2025: 2% 2026: 1.75% 2027: 1.75%

Covenant Health's proposed rollbacks include:

- 12 months after transfering to a new position, you would lose red circling and make the wage of your new position instead of your former wage;
- No retro pay for former employees, including future wage increases;
- •Covenant wants part time staff to work more than 6 shifts in a row, and/or more than 10 shifts in a two week period;
- Reduce the hours between shifts from 15.5 to 15;
- No recognition of the National Day for Truth and Reconciliation, despite treating the day as a STAT in practice;
- Removing Letters of Understanding 13, 14, and 15.

Covenant Health says it wants to be flexible and efficient, like most employers. but all that really means is worse working conditions for us.

#### Your team's proposals

Job security is one of our top priorities. Members also identified raises as a top priority in our bargaining survey.

Your team proposed a two-year deal with several job security proposals and the following wage raises:

April 1, 2024: 25% April 1, 2025: 10%

This 35% total wage increase reflects how valuable we are to Alberta's health care system and is similar to proposals made by other health care unions in the province, including our fellow AUPE members in AHS GSS.

#### **Next steps**

Our next bargaining meetings are scheduled for April 11 and 12. We hope to continue productive conversations with the employer as we work towards a fair deal.

Remember to wear red on April 11 to support your negotiating team! Members across the province are wearing red to show our employers that we are united in solidarity. Send pictures you take of you and your coworkers wearing red to photos@aupe.org and AUPE will share them on social media.

Be sure you never miss a bargaining update. Ensure AUPE has your current contact information by visiting www.aupe.org/ update-info

#### AUPE NEGOTIATING TEAM -COVENANT HEALTH GSS

Jennifer Chornohos jchornohos@gmail.com

Corey Kucher cjkucher@gmail.com

Christee Langkamp christeelangkamp@gmail.com

Lorie Christenson (A) lcc44local40@hotmail.com

#### **AUPE RESOURCE STAFF**

Chris Dickson Negotiator c.dickson@aupe.org

Kate Robinson Negotiator k.robinson@aupe.org

# HOW TO CREATE YOUR MYAUPE ACCOUNT

**Welcome to AUPE!** We encourage all of our members to create a MyAUPE account on our website at www.aupe.org

Creating a MyAUPE account will allow you easier access to your Collective Bargaining Agreement(s) as well as Local-specific documents, news, and updates.

You will need your 6-digit AUPE member ID number (available on your AUPE member card) to create a MyAUPE account. If you do not have an AUPE member card or do not know your member ID number, you can use the member ID lookup tool or contact the AUPE Member Resource Centre at 1-800-232-7284 between the hours of 8:30 am and 4:30 pm, Monday to Friday.

# Step 1

Go to www.aupe.org

## Step 2

Click on "Create your MyAUPE account."

# Step 3

Enter the requested information, then click **"Create MyAUPE account."** 

## Step 4

#### **Confirm your account**

Check your email for the confirmation email and click the verification link within that email to activate your account.

## Step 5

#### Welcome to AUPE!

Once you have activated your account, you will receive another email welcoming you to the MyAUPE platform. From now on, you will be able to login to your MyAUPE account with your member ID or email address and the password you set.

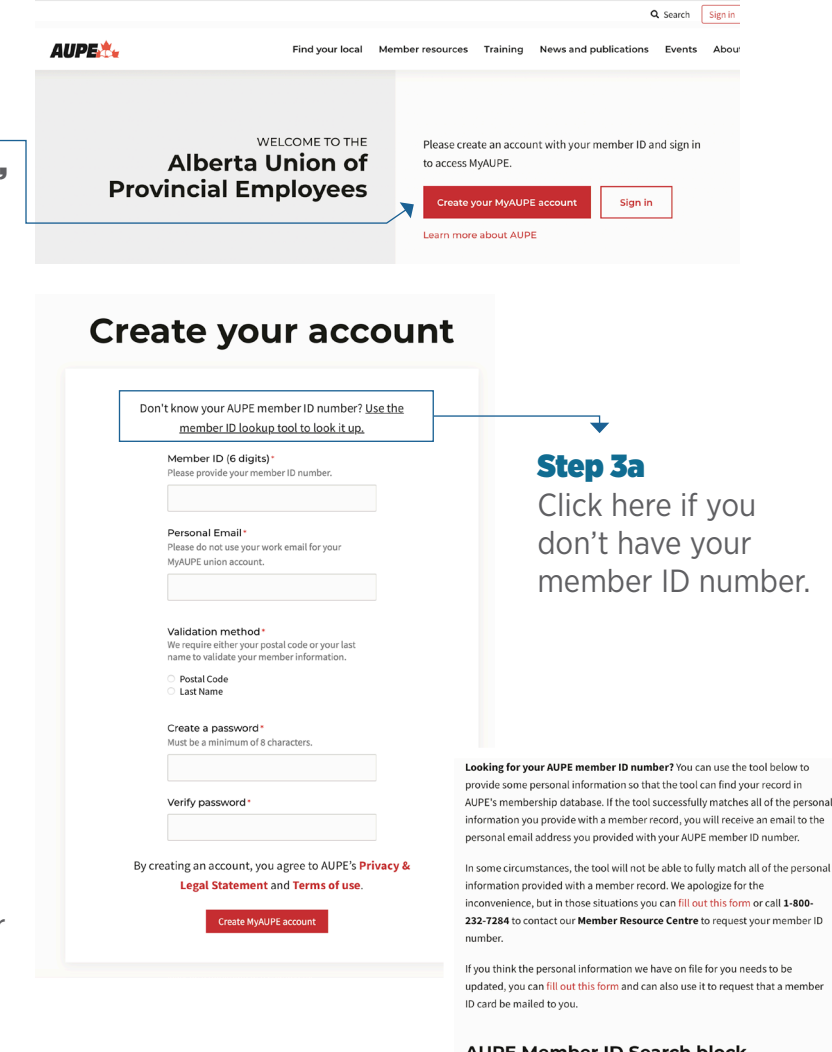

## Step 3b

Fill out the four fields shown, click submit and your member number will be sent to your inbox.

Go back to step 3 to create your MyAUPE account.

| AUPE | Member | ID | Search | block |
|------|--------|----|--------|-------|
|      |        |    |        |       |

| La        | it name*                                                                                                    |
|-----------|----------------------------------------------------------------------------------------------------|
| Но        | me postal code*                                                                                                    |
| Ple       | ase enter your home postal code.                                                                                                    |
| Pe        | rsonal email address*                                                                                                    |
| Ple       | ase do not use your work email for your MyAUPE union account.                                                                                   |
| Aft       | er submitting the form, you should receive an email immediately from                                                                            |
| Aft<br>me | er submitting the form, you should receive an email immediately from<br>ember-updates@aupe.org. If you do not see any email in your inbox, ple: |
| ch        | ack your spam folder                                                                                                    |